# Livrer – Découpe au laser

Rev: 20250620

Vous avez un design bien précis en tête pour un sticker dans la forme de votre choix. Mais comment livrer votre fichier ? Au moyen de tons directs permettant d'indiquer, au sein de votre design, la position souhaitée. Lors de la production, ces tons directs sont séparés des couleurs d'impression et utilisés pour la finition. Ils sont donc bel et bien visibles dans votre aperçu mais ne sont pas imprimés. Suivez les instructions ci-dessous.

## Comment livrer ?

Utilisez un tracé dans la forme souhaitée pour le **contour de découpe**. Attribuez-lui le ton direct **KissCut**, mettez-le en surimpression et assurez-vous qu'il n'y ait pas de remplissage.

## Procédure dans Illustrator

- Veillez à ce que votre design ne contienne que des couleurs CMJN.
- Placez la ligne de découpe au bon endroit dans votre design.
- Utilisez de préférence une épaisseur de trait de 1 pt.
- Sélectionnez votre ligne de découpe et rendez-vous dans le nuancier.
- Créez un nouveau ton direct.
- Prenez comme base 60 % de cyan et 60 % de magenta et nommez-le « KissCut ».
- Cochez dans le panneau « Attributs > Surimpression du contour ».
- Enregistrez votre fichier en conservant les tons directs.
- Utilisez le profil de PDF PDF/X-4:2008.

### Attention !

Étapes

- Évitez d'utiliser des éléments séparés, des évidements ou des formes combinées. Le tracé de découpe doit être continu.
- Prévoyez un fond perdu de 3 mm par forme.
- Maintenez le tracé « KissCut » au sein de la marge de sécurité de 7 mm sur une feuil le A4 ou A5.

| ×                     |              | <<         |
|-----------------------|--------------|------------|
| Stalen                |              | ≡          |
|                       |              |            |
| 🔀 [Geen]              | <b>_</b>     | 2          |
| [Registratie]         | $\mathbf{X}$ | ₽          |
|                       | <b>X</b>     |            |
| in. 🗊 🗰. 🗉            | <b>•</b> •   |            |
|                       | _            |            |
| Staalopties           |              |            |
| Naam staal: KissCut   |              | _          |
| Kleurtyne: Steunkleur |              | -          |
| Globaal               |              |            |
| Kleurmodus: CMYK      |              | <b>v</b> h |
| c                     | 60 %         |            |
| M                     | 60 %         |            |
| ¥ Y                   | 0 %          |            |
| к 🛓                   | 0 %          |            |
|                       | # 70658      | 0          |
|                       | # 7C0E0      |            |
|                       |              | _          |
| Annuleren             |              |            |
|                       |              |            |
|                       |              |            |
|                       |              |            |

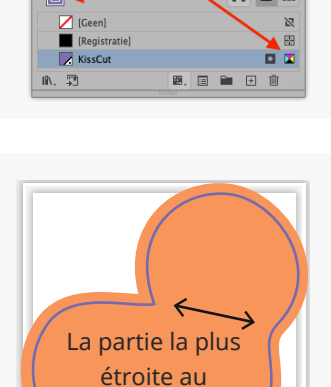

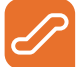

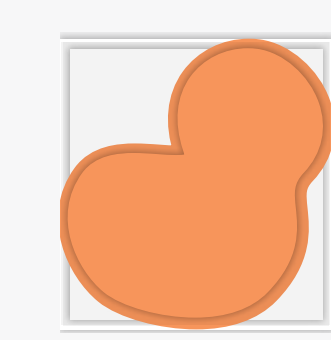

Design simple, fond perdu inclus

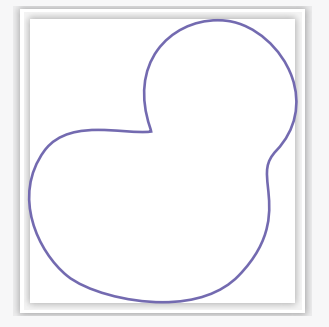

Créez la forme et attribuez la couleur KissCut au contour

Fusionnez la forme et l'image

minimum 1,5 mm

#### **Formes complexes**

Envie de savoir ce qui est possible ou non en matière de découpe ? Consultez l'infographie ci-contre. Évitez d'utiliser dans votre design des détails de moins de 1,5 mm de largeur ou trop complexes à découper.

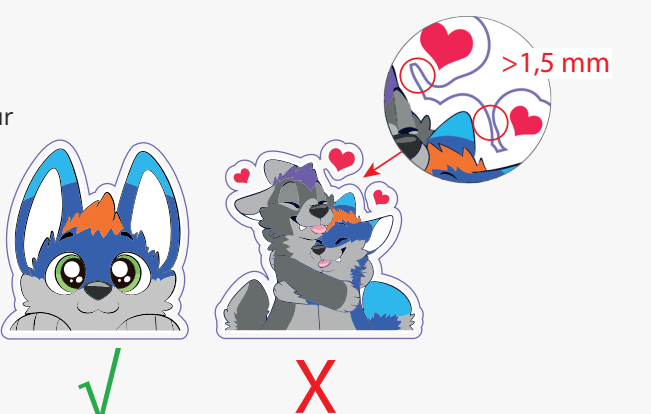

Vous ne vous en sortez vraiment pas ? Jetez un coup d'œil sur notre centre de connaissances. Vous y trouverez toutes sortes d'informations et de vidéos instructives. Vous ne trouvez pas la réponse à votre question ? Prenez contact avec notre service clientèle.